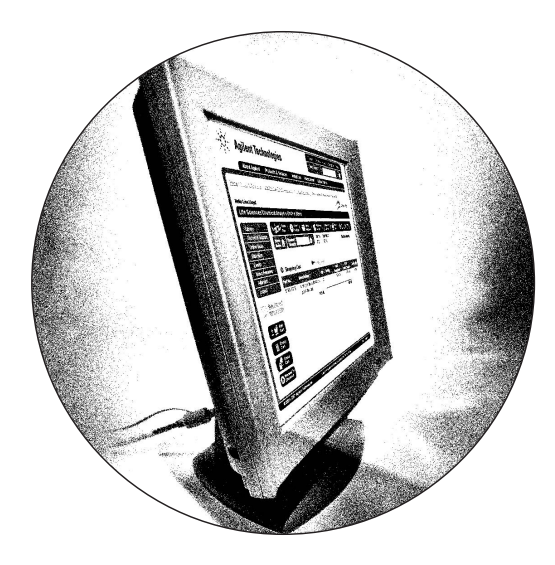

# **Agilent Online Shop**

Sie haben Zugang zu einer großen Auswahl an hochwertigen Geräten, Säulen, Zubehör, Ersatzteilen, Software und Dienstleistungen von Agilent Technologies. Passen Sie den Shop Ihren Erfordernissen an.

## www.agilent.com/chem/store

#### Als Neukunde im Online Shop

Nach der Registrierung können Sie durch unseren Shop navigieren, Preislisten ansehen, Artikel in den Warenkorb legen und Ihre Bestellung abschicken. Benutzen Sie den Schnelleinkauf, wenn Sie schon wissen, was Sie benötigen. Hier müssen Sie nur noch Artikelnummer und Menge eingeben.

Sie können Ihre Auswahl auch ausdrucken und bei Agilent Technologies oder einem autorisierten Vertriebspartner bestellen.

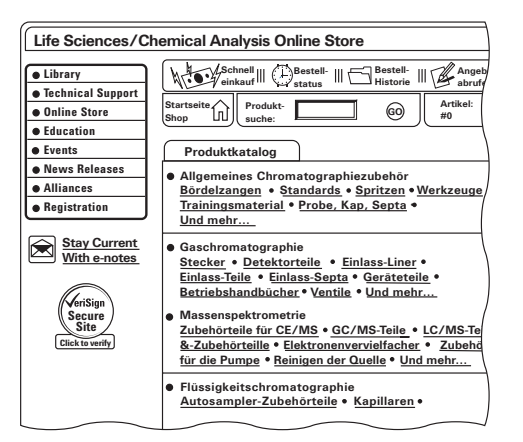

#### Beim nächsten Besuch

Wenn Sie schon einmal bestellt haben, müssen Sie sich nur noch anmelden. Nun haben Sie Zugang zu einer Vielzahl Funktionen, die Ihnen das Shopping erleichtern und Sie über Ihre Bestellungen informieren.

Sie können die Produktverfügbarkeit prüfen, ein Gerät nach Ihren Wünschen konfigurieren, die Preise für Ihre Firma ansehen, den Bestellstatus prüfen, bereits ausgelieferte Bestellungen verfolgen, vorhergehende Bestellungen ansehen, ein Angebot anfordern, eine Bestellung schnell aufgeben und Ihrer Einkaufsabteilung Ihre Online-Bestellung zur Genehmigung vorlegen.

Zusätzlich können Sie Ihren eigenen Katalog mit den Artikeln erstellen, die Sie normalerweise bestellen — so beschleunigen Sie die Nachbestellung.

# Sofortige Preisinformation

Sie sehen die örtlichen Listenpreise. Sobald Sie Ihre Bestellung abgeschickt haben, werden die für Ihre Firma geltenden Preise angezeigt.

| Allgemeines Chron         | natograph 🔽 🚱                                                        |                     |                            |                         |
|---------------------------|----------------------------------------------------------------------|---------------------|----------------------------|-------------------------|
| Best.<br>Menge Artikelnr. | Beschreibung                                                         | lhr Preis/<br>Stück | Ihr Preis/<br>Gesamtbetrag | Verfügbar               |
| ☑ 2 5181-3316             | Deaktivierter Liner, einseitig konisch,<br>(entspricht J&W 210-3005) | 29,00 EUR           | 58,00 EUR                  | auf Lager               |
| ☑ 15 0100-1490            | Ferrule, 1/16 Inch, vorn/hinten,<br>Edelstahl                        | 11,00 EUR           | 165,00 EUR                 | 2 auf Lage<br><u>13</u> |

### 😴 Produktverfügbarkeit

Sie sehen sofort, wann Agilent Ihr Produkt liefern kann.

| • Waren    | corb 💁                  | T Anweisungen |                      |                             |                |
|------------|-------------------------|---------------|----------------------|-----------------------------|----------------|
| Artikelnr. | Beschreigung            | Menge Konfig  | Listenpreis<br>Stück | Listenpreis<br>Gesamtbetrag | Verfügbarkeit  |
| 5080-8773  | Ferrule, Graphit, 1 mm, | 2             | 37,00                | 74,00                       | 22 Auf Lager   |
|            | 10 Stck./Pck.           |               | EUR                  | EUR                         | 28 Lieferdatum |
|            |                         | Gesamtbetrag  |                      | 74,00 EUR                   |                |

#### Gerätekonfiguration

Sie können Artikel konfigurieren, um Preis und Verfügbarkeit zu erfahren, ein Angebot für die Auftragsgenehmigung erstellen oder online kaufen. Sie können auch ein aktives Angebot abrufen und die Bestellung bei Bedarf abschicken.

| Spek             | troskopiesystem 8453E                                                                                                 |
|------------------|----------------------------------------------------------------------------------------------------|
| Enthäl<br>Speich | t ein 8453 UV-VIS-Spektrophotometer, eine tragbare Steuereinheit, eine 4-MB-<br>erkarte und einen HP-DeskJet-Drucker. |
|                  |                                                                                                    |
|                  | Konfigurationsliste                                                                                                   |
| Legen            | de: Rot = Auswahl erforderlich Grün = Standardoptionen Bold = Vom Kunden gewählte Optionen                            |
| Klicke           | n Sie 🕨 auf die Taste neben dem Artikel, um die Optionen anzusehen.                                                   |
| ▶ Oh             | ne Drucker                                                                                                    |
| 🕨 Sp             | rachoption                                                                                                    |
|                  | Peutsche Dokumentation                                                                                                |
| ▼ Me             | hrjährige Service-Pakete                                                                                              |
| С                | Service-Paket Pharma                                                                                                  |
| C                | Service-Paket Umwelt                                                                                                  |
| С                | Service-Paket Petrochemie                                                                                             |
| -                | Hinzufügen - Löschen                                                                                                  |
| ► Erv            | veiterter Hardware-Service                                                                                            |
| 🕨 Be             | stimmungsland                                                                                                    |
|                  | Deutschland                                                                                                    |

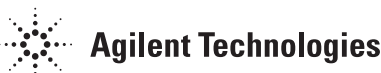

# www.agilent.com/chem/store

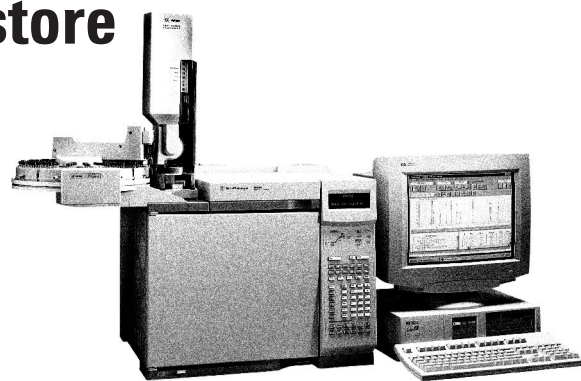

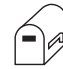

#### **Online-Bestellgenehmigung**

Nachdem Sie Ihren Warenkorb gefüllt haben, haben Sie die Möglichkeit, Ihrer Einkaufsabteilung oder einer zuständigen Person eine einmal verwendbare Kennung zu schicken, die Zugriff auf Ihren Warenkorb gibt. Die andere Person kann Änderungen vornehmen und die Bestellung ausführen.

Um Ihnen die Arbeit zu erleichtern, kann unser Online-Shop an die Einkaufsrichtlinien und -anforderungen Ihres Unternehmens angepasst werden.

| Warenkorb per E-Mail  |                                |                                         |  |  |  |  |
|-----------------------|--------------------------------|-----------------------------------------|--|--|--|--|
| E-Mail-Adresse        | E-Mail-Adresse des Empfängers: |                                         |  |  |  |  |
| purchasing@co         | mpa                            | ny.com                                  |  |  |  |  |
| Gegenstand:           |                                |                                         |  |  |  |  |
| Warenkorb von         |                                |                                         |  |  |  |  |
| Warenkorb:            |                                |                                         |  |  |  |  |
| Artikelnr             | =                              | 5181-3316                               |  |  |  |  |
| Menge                 | =                              | 2                                       |  |  |  |  |
| Ihr Preis             | =                              | 58,00 EUR                               |  |  |  |  |
| Beschreibung          | =                              | Deaktivierter Liner, einseitig konisch, |  |  |  |  |
|                       |                                | (entspricht J&W 210-3005)               |  |  |  |  |
|                       |                                |                                         |  |  |  |  |
| Zusätzliche Hinweise: |                                |                                         |  |  |  |  |
|                       |                                |                                         |  |  |  |  |

#### Bestellstatus und Auftragsverfolgung

Sie können den Bestellstatus prüfen, gleich, ob Sie die Bestellung über einen Agilent Vertriebsbeauftragten, per Telefon bei Agilent oder im Online-Shop vorgenommen haben. Sie können Ihren Auftrag Schritt für Schritt verfolgen.

|                   |               |              |           | `                  |  |
|-------------------|---------------|--------------|-----------|--------------------|--|
| Bestellstatus von |               |              |           |                    |  |
| Bestellauftra     | g Auftragsnr. | Nettomenge   | Datum     | Status             |  |
| 0 <u>30122809</u> | 12185         | 3.039,66 EUR | 1/22/2003 | Vollständig bearbe |  |
| 030121838         | 12183         | 3.279,66 EUR | 1/21/2003 | Noch nicht bearbei |  |
| 0 <u>30122074</u> | 12181         | 2.178,74 EUR | 1/20/2003 | Noch nicht bearbei |  |
| 0 <u>30120565</u> | 12177         | 2.558,35 EUR | 1/17/2003 | Noch nicht bearbei |  |
| 030122423         | 12176         | 2.180,04 EUR | 1/17/2003 | Vollständig bearbe |  |

### **Bestell-Historie**

Sie können frühere Bestellungen einsehen - (nicht nur Online-Bestellungen) - was die Nachbestellung erleichtert.

| Allgemeines Chromatographiez |                                                          |                   |                         |  |
|------------------------------|----------------------------------------------------------|-------------------|-------------------------|--|
| Bitte wiederl<br>Menge       | nolen Sie die Bestelleingabe 🗣 Anweisung<br>Beschreibung | gen<br>Artikelnr. | Listenpreis             |  |
|                              | DB-624, 0,53 mm * 30 m * 3 µm                            | 125-1334          | 619,00 EUR              |  |
|                              | Ferrule, Graphit, 1 mm, 10 Stck./Pck.                    | 5080-8773         | 486,00 EUR<br>37,00 EUR |  |

### **Mein Katalog**

Erstellen Sie bei Ihrem Einkauf einen persönlichen Katalog mit allen Artikeln, die Sie normalerweise bestellen. Bei Ihrer nächsten Bestellung müssen Sie nur die gewünschten Artikel aus Ihrem Katalog wählen.

| Mein Katalog Anweisungen |                                                                                                    |                    |       |  |  |  |
|--------------------------|----------------------------------------------------------------------------------------------------|--------------------|-------|--|--|--|
| In meinen<br>Katalog     | Tragen Sie in das unten folgende Feld eine Artikeln                                                      | ummer ein.         |       |  |  |  |
| Artikelnr.               | Beschreibung                                                                                             | Artikel<br>löschen | Menge |  |  |  |
| 125-1334                 | DB-624, 0,53 mm * 30 m * 3 µm                                                                            | X                  |       |  |  |  |
| 122-5631                 | DB-5,625-Kapillarsäule, 0,25 µm, 0,25 mm ID, 30 m Lg                                                     | X                  |       |  |  |  |
| 5080-8773                | Ferrule, Graphit, 1 mm, 10 Stck./Pck.                                                                    | ×                  |       |  |  |  |
| 5181-1267                | Agilent Spritze für automatische Probengeber, 10 μl,<br>mit sich verjüngender, fester Nadel 23-26s/42/HP | ×                  |       |  |  |  |

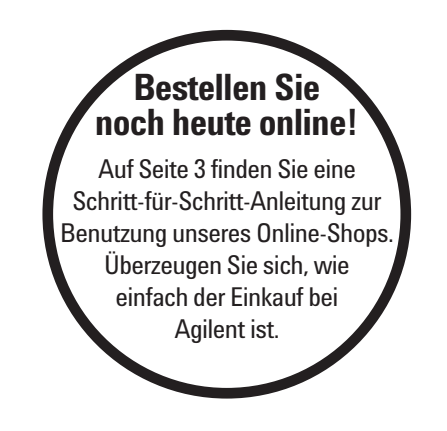

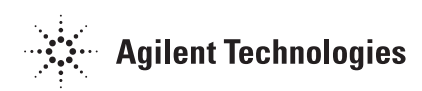

### Sichere, schnelle und unkomplizierte Bestellung Schritt-für-Schritt-Anleitung zur Online-Bestellung www.agilent.com/chem/store

#### Erstbestellung

- (1) Klicken Sie unter www.agilent.com/chem/store oben auf der Seite auf die Funktion **Anmeldung**.
- (2) Geben Sie Ihren Anmeldenamen (sofern verlangt) und das Passwort ein.
- (3) Geben Sie bei Produktsuche eine Artikelnummer oder ein Schlüsselwort ein oder navigieren Sie durch die Produktgruppen. Um einen Artikel in den Warenkorb zu legen, tragen Sie die Menge ein und klicken Sie auf "In den Warenkorb". Sie können weitere Artikel hinzufügen oder auf "Zur Kasse" klicken. Wenn Sie die Artikelnummern kennen, können Sie auch den Schnelleinkauf verwenden.
- (4) Tragen Sie Ihre Liefer- und Rechnungsdaten ein und wählen Sie die Versandoptionen. Klicken Sie auf "**Zur Kasse**".
- (5) Überprüfen Sie bitte Ihren Auftrag, stimmen Sie den Liefer- und Zahlungsbedingungen zu, wählen Sie Ihre Zahlungsweise und klicken Sie auf "Bestellung abschicken". Sie können Ihre Auswahl solange ändern, entfernen oder ergänzen, bis Sie auf "Bestellung abschicken" klicken.

#### Weitere Bestellungen

Es stehen Ihnen nun alle Funktionen des Online-Shops zur Verfügung.

- (1) Klicken Sie unter www.agilent.com/chem/store oben auf der Seite auf die Funktion **Anmeldung.**
- (2) Geben Sie Ihren Anmeldenamen (sofern verlangt) und das Passwort ein.
- 3 Sie können nicht nur durch den Online-Katalog navigieren und den Schnelleinkauf nutzen, sondern auch mit Hilfe von **"Mein Katalog"** die Bestellung häufig bestellter Produkte beschleunigen. Um einen Artikel in den Warenkorb zu legen, tragen Sie bitte die Menge ein und klicken Sie auf **"In den Warenkorb"**.
- (4) Sie können weitere Artikel hinzufügen oder auf "**Zur Kasse"** klicken.
- (5) Klicken Sie auf **"Warenkorb per E-Mail"**, wenn wir zur Bestätigung des Auftrags eine einmalig verwendbare Kennung an Ihre Einkaufsabteilung oder eine andere autorisierte Person schicken sollen.
- (6) Alle von Ihnen benötigten Angaben zu Versand, Rechnungsstellung und Zahlungsart sind bereits eingetragen, was Ihnen Zeit erspart. Wählen Sie eine Versandoption und klicken Sie auf "Zur Kasse".
- (7) Überprüfen Sie bitte Ihren Auftrag und stimmen Sie den Liefer- und Zahlungsbedingungen zu. Wählen Sie die Zahlungsart und klicken Sie auf "Bestellung abschicken". Sie können Ihre Auswahl solange ändern, löschen oder ergänzen, bis Sie auf "Bestellung abschicken" klicken. Sie können zwecks Genehmigung der Bestellung auch ein Angebot erstellen.

Änderungen vorbehalten.

© Agilent Technologies, GmbH 2003 Alle Rechte vorbehalten.

Gedruckt in den Niederlanden, 1. Mai 2003 5988-9552DEE

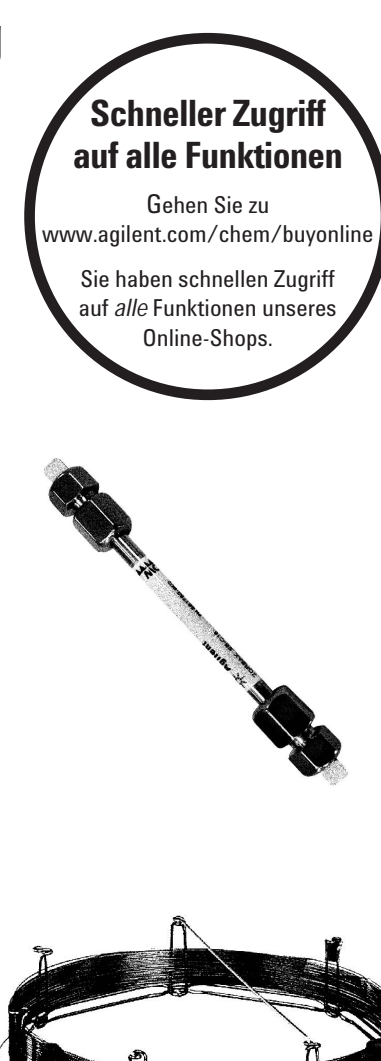

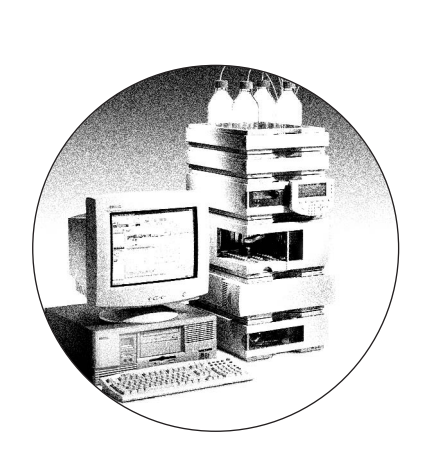

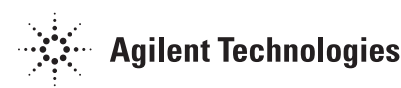